## **RECOM** INDUSTRIALE S. C.I. Smartphone App RK Link Guida rapida

#### Prima di cominciare 🗕

Ottieni un account Google (indirizzo Gmail) prima di iniziare. Entrambi i dispositivi Android e iPhone richiedono un account Google (indirizzo Gmail) per inviare e-mail. Questa applicazione utilizza Gmail per inviare e-mail.

### Impostazione iniziale dell'account <Android>

|             | @gmail | $\cap$ |
|-------------|--------|--------|
| .com        |        | 0      |
| Add account |        | 0      |
|             | CANCEL |        |

Viene visualizzato l'account Google e l'indirizzo Gmail impostato sullo smartphone in uso

#### Selezionare l'account Google che si vuole utilizzare.

## Accoppiamento

### <iPhone>

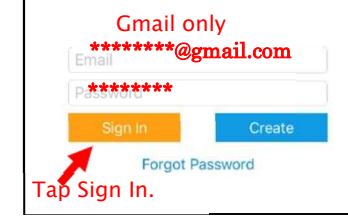

Inserire l'indirizzo Gmail e la password.

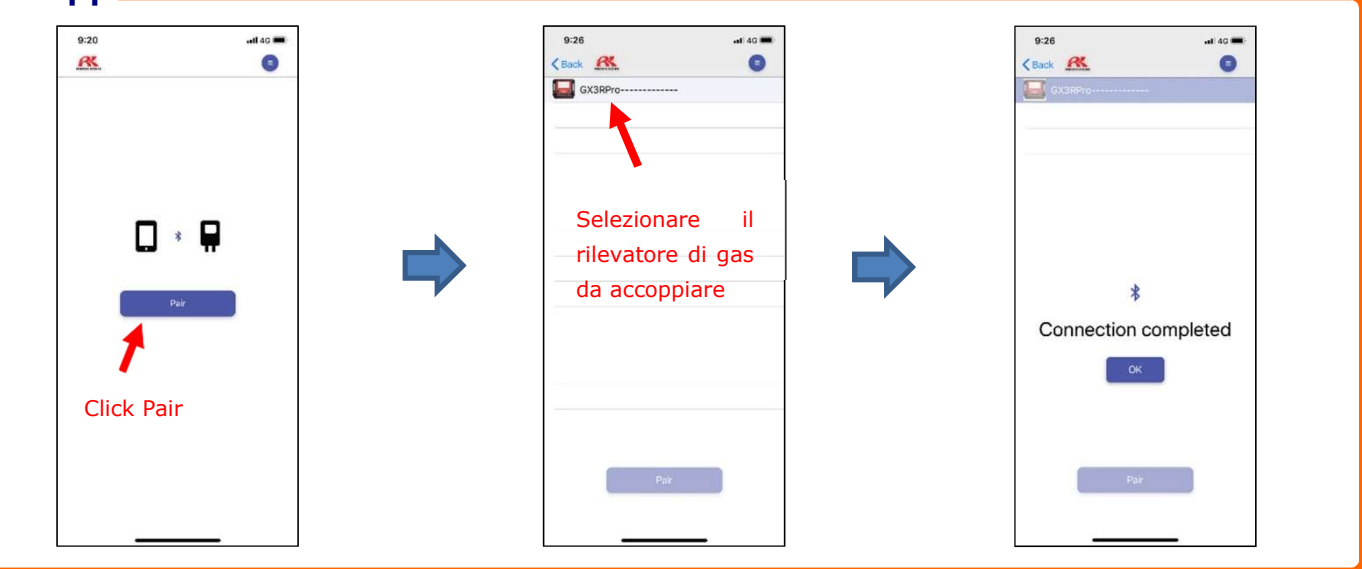

# **Registrazione e-mail**

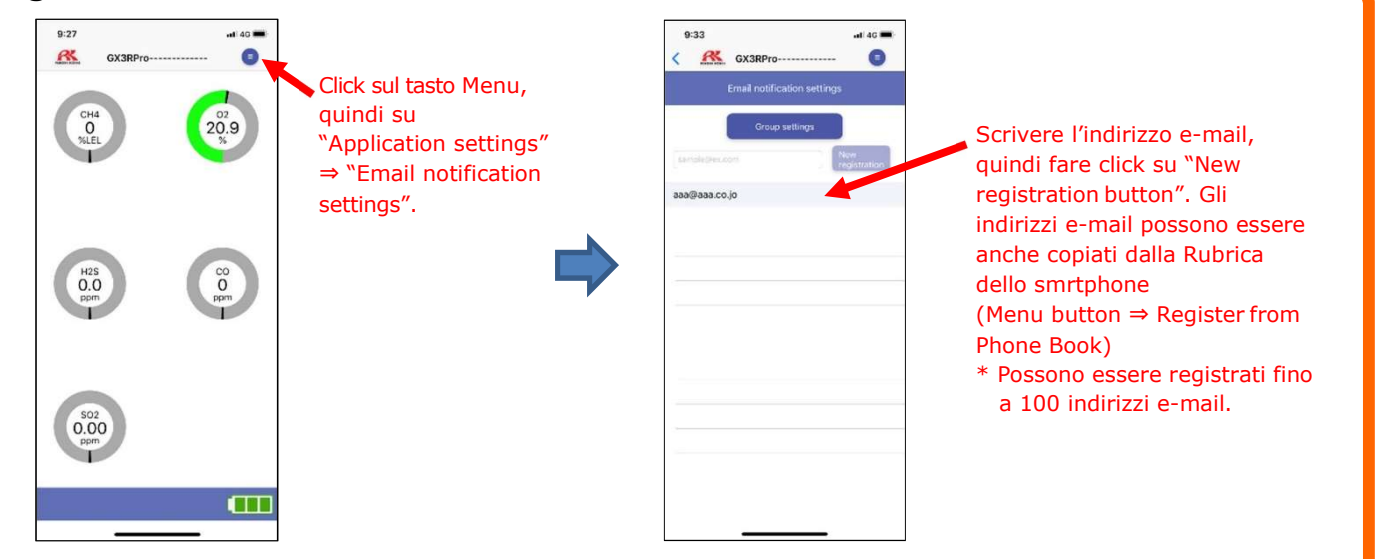

## **RECOM** INDUSTRIALE S.r.I. Smartphone App RK Link Guida rapida

| <ul> <li>Click sul tasto ""member<br/>setting" per visualizzare<br/>l'indirizzo del Gruppo<br/>registrato</li> </ul>                                                                                                    |
|----------------------------------------------------------------------------------------------------|
|                                                                                                    |
| <pre> Semail esempio&gt;  Set 00.0000exected 0.07 00.0000exected 0.0000000 add/bit/00000000000000000000000000000000000</pre>                                                                                                    |
| Event         Mail         Proce         Proce <th< td=""></th<> |
|                                                                                                    |

# Impostazione Google Account-

Con iPhones, abilitare l'impostazione di App sicura nelle impostazioni di sicurezza dell'account Google

\* Visitare il sito Google per configurare le impostazioni di sicurezza

| 10:47 •••• 40 •••                                                             | 10:48 atl 40                                                         | a myaczowni google.com                                                                                                    |
|-------------------------------------------------------------------------------|----------------------------------------------------------------------|----------------------------------------------------------------------------------------------------|
| 🔒 myaccount.google.com 🕻                                                      | â myaccount.google.com C                                             | Google Account Q I                                                                                                    |
| Google Account Q 🗄 🔵                                                          | Google Account Q 🗄 🔴                                                 | ista & personalization Security People & sharing                                                                                                    |
| Home Percentiliate Date 5 personalization Sol                                 | ista & personalization Security People & sharing                     |                                                                                                    |
| Scroll                                                                        | Settings and recommendations to help you keep your<br>account secure | Loss socure opp access<br>You account is where table because<br>you allow apps and devices that use<br>less socure sights technologies used to the post ac-<br>cess syour account. To keep your ac-<br>count server, (coole will acchomically |
| Welcome,                                                                      | Protectour a Scroll                                                  | turn this setting OFF if it's not being<br>used. Learn more                                                                                                    |
| fanage your info, privacy, and security to make Google<br>work better for you | Secure account                                                       | On Turn off access (recommended)                                                                                                    |
| Privacy & personalization See the data in your Google Account                 | Signing in to Google                                                 | Signing in to other sites                                                                                                    |
| and choose what activity is haven to personalize your Google experience       | Password ><br>Last changed Jan 30, 2015                              | Signing in with Google<br>You're not using your Google Account to sign<br>in to any store or goos                                                                                                    |
| Security issues found                                                         | Use your phone to sign in >      orr                                 | Password Manager                                                                                                    |
| Protect your account naw by resolving these issues                            | 2-Step Verification >  © OII                                         | Google Account, Passworld Manager  mokwelit coaler to sign in to sites and apps you use on any signed-in device.                                                                                                    |
| < > to m d                                                                    | < > <b>6 m 7</b>                                                     | Vour have no linked accounts<br>You have no linked accounts You can give<br>Google access to data from your third party                                                                                                    |